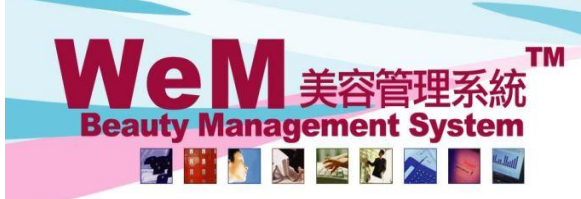

HKB2B Limited 香港灣仔軒尼詩道48-62號上海實業大廈11樓1102室 Rm 1102, Shanghai Industrial Investment Building, 48-62 Hennessy Road, Wan Chai, Hong Kong Tel: (852) 2520 5128 Fax: (852) 2520 6636 E-mail: cs@hkb2b.com.hk Website: http://hkb2b.com

m.hk

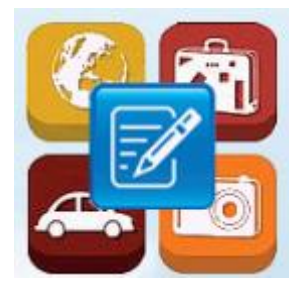

## **Leave Application**

## Apply for own leave

Main menu > Apply own leave

|                                                         |                                  | Арр                          | ly own leave                              | Upload                                               | List Balance            |
|---------------------------------------------------------|----------------------------------|------------------------------|-------------------------------------------|------------------------------------------------------|-------------------------|
| Application date<br>Staff<br>Join date                  | 5-Sep-2018<br>Ivy<br>28-Jun-2011 | The systen<br>displays th    | n defaults the app<br>e staff's join date | lication date to be toda<br>and current availability | y and<br>leave balance. |
| Current availability annual leave balance<br>Leave type | 15.0 - 1.0 (Approved f           | uture leave) = 14.0          | 1. Select the app                         | ropriate holiday type.                               | ]                       |
| Leave date                                              | to 28 V/                         | Sep 💙 / 2018<br>Sep 💙 / 2018 | 2. Enter the leav<br>press the calence    | ve date directly or<br>dar to select the start ar    | nd the end date.        |
| Leave days                                              | 2                                |                              | The system will                           |                                                      |                         |
| Remark                                                  |                                  |                              |                                           | 3. Enter the remark as<br>(Maximum 500 characters)   | s needed.               |
| Submit Reset K Close                                    |                                  |                              |                                           |                                                      |                         |
|                                                         |                                  | 4. F                         | Press <submit> to</submit>                | hand in the application                              |                         |

HHB2B.

If the user wants to apply for different leave types within the same day or the same period, or even apply for the half-day leave, you can go to Main menu > Apply own leave

Beaut

💌 🔛 🔊 😹 😹 🕅

|                                           | Apply own leave List Balan                                                                                                    | e) |
|-------------------------------------------|----------------------------------------------------------------------------------------------------|----|
| Application date                          | 5-Sep-2018                                                                                                    |    |
| Staff                                     | hy                                                                                                    |    |
| Join date                                 | 28-Jun-2011                                                                                                    |    |
| Current availability annual leave balance | 15.0 - 1.0 (Approved future leave) = 14.0                                                                                                    |    |
| Leave type                                | 年假 v 1. Enter the leave date or press the calendar to                                                                                                    |    |
| Leave date<br>Leave days                  | select the start and the end date.<br>to 28 v/Sep v/2018<br>2.Press <details>. According to leave date and type,<br/>Details of leave days will be updated.</details> |    |
| Edit the leave days.                      | Select appropriate leave type. tails<br>Leave type Original shift New shift (Valid for not enough one day leave                                                       | e) |

| 26-Sep-2018(Wed) 😏                                | 0.5 | Sick leave              | ~ | A (09:00 am - 10:15 pm)                                           | PM (02:00 pm - 0 | )6:00 pm) 🗸 |
|---------------------------------------------------|-----|-------------------------|---|-------------------------------------------------------------------|------------------|-------------|
| 27-Sep-2018(Thu) 😏                                | 1   | Annual leave            | ~ | A (09:00 am - 10:15 pm)                                           | Please select    | ~           |
| 28-Sep-2018(Fri)                                  | 1   | Annual leave (Approved) |   | If there is duplicate leave app<br>the system will notify the use |                  |             |
| Press <submit> to update the leave days.</submit> |     |                         |   |                                                                   |                  |             |
|                                                   |     |                         |   |                                                                   |                  |             |

| Remark                 | 3. Enter the remark as needed.<br>(Maximum 500 characters) |  |  |  |  |
|------------------------|------------------------------------------------------------|--|--|--|--|
| Submit 👔 Reset 😢 Close |                                                            |  |  |  |  |
|                        | 4. Press <submit> to hand in the application.</submit>     |  |  |  |  |